## 科技保险险种申报指南

2025年2月

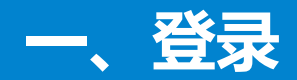

## 登录系统: http://www.ggjrdn.com/

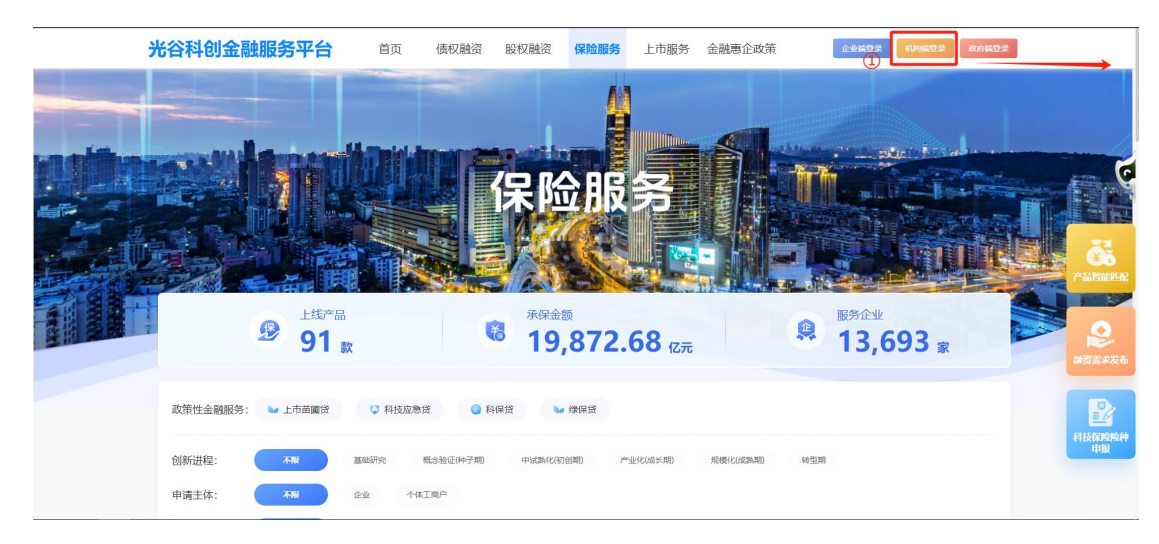

① 保险用户,点击【机构端登录】;

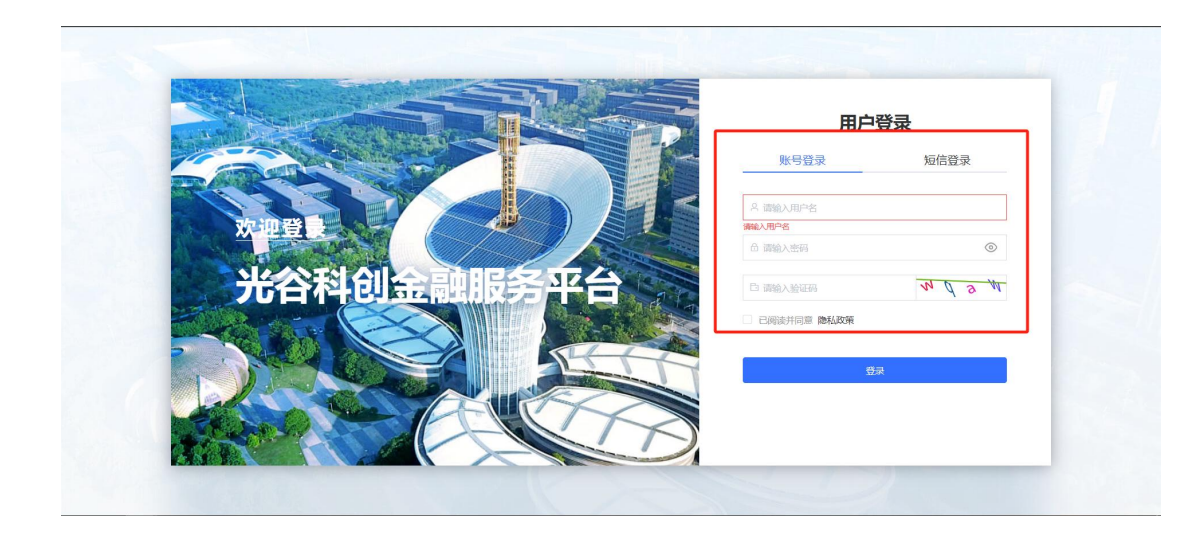

②保险用户输入用户名和密码,点击登录。
备注:未开通用户的保险机构可以联系技术人员开通账号,联系人及联系方式王彬、13716211311

## 二、科技保险险种申报

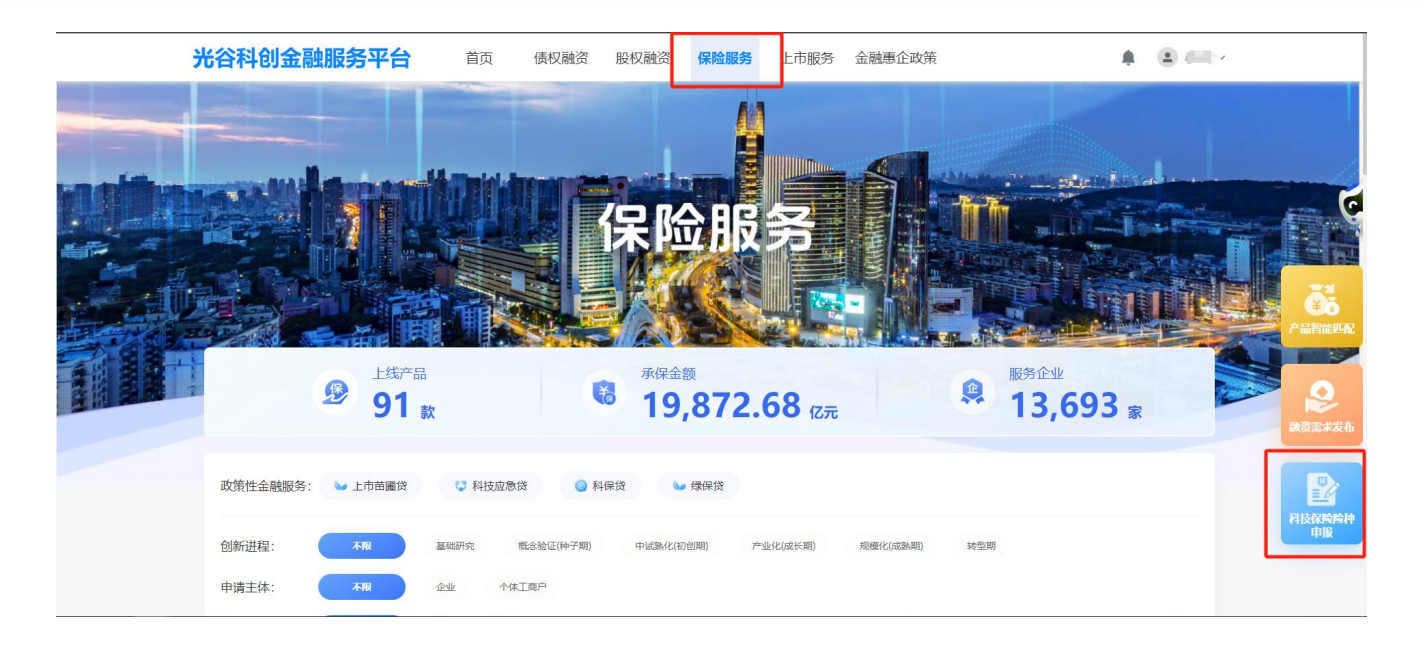

光谷科创金融服务平台 ➡ 科技保险险种申报 / 科技保险险种申报 操作手册主 ▲ 易立军 ▼ 东湖高新区科技保险试点险种申报表 基本信息 保险机构名称 中国人民财产保险股份有限公司武汉市分公司 统-社会信用代码 914201007551344883 \*联系人 易立军 联系电话 15927599166 \* 注册地址 请输入注册地址 \* 纳税年度 📃 2024 纳税总额(元) 遗输入纳税总额 \* 其中:增值税(元) 请输入增值税 其中:车辆税(元) 请输入车辆税 申报险种 新增行 其他补充(如本地首创、外地首创、组合 保险名称 保险类型 条款名称 各室号 产品、中试平台专属等 请输入保险名称 \* 请输入保险类型 • 请输入条款名称 \* 请输入备案号 请输入其他补子 取消 暫存 保存 提交

 ① 登录成功后回到首页,选择->保险服务页面,找到右下 角科技保险险种申报入口,点击进入;如果登陆后进入用户 中心,也可以选择用户中心的->科技保险险种申报菜单页 面,通过新增按钮进入填报页进行申报。

 ② 进入科技保险险种申报页面后,应填写机构基本信息、 申报险种信息,申报多个科技保险险种的,可点击新增行 按钮,即可新增一条填报信息,填完后提交即完成申报;
备注:
基本信息中无增值税、车辆税的,可填写0;
保险险种申报数据项要求填写完整,没有的可填无;

申报过程中可点击保存按钮,防止数据丢失;

## 二、科技保险险种申报

| 光谷科创金融服务平台        |   | 利技保险险种申报 / 科技保险险种申报 |                   |              |                     |              | 操作手册坐 |          | 易一日▼ |
|-------------------|---|---------------------|-------------------|--------------|---------------------|--------------|-------|----------|------|
| 路 保险工作台           |   |                     | 关键词搜索: 请输入产申报险种名标 | <i>х</i>     | 申报日期: 同 开始          | 日期 - 结束日期    | 状态: 请 | 选择状态     | ~    |
| 器 科技保险险种申报        | ] | 新增                  |                   |              | 童询                  | 重要           |       |          |      |
| 器保险业务管理           | ~ | 序号                  | 申报年份              | 申报险种名称       |                     | 申报日期         | 状态    | 操作       |      |
|                   |   | 1                   | 2025              | 测试           |                     | 2025-02-20   | 已提交   | 变更 详情 删除 |      |
| 路 政策性金融业务         | ~ | 2                   | 2025              | 公众责任险13.高新技术 | 产品研发责任保险            | 2025-02-20   | 已提交   | 变更 详情 删除 |      |
|                   |   | 3                   | 2025              | 长江财产保险股份有限   | 公司社保团体意外伤害保险,高新技术企业 | 产 2025-02-20 | 已提交   | 变更 详情 删除 |      |
| <b>路</b> 保险产品管理   | ~ | 4                   | 2025              | 财产一切险        |                     | 2025-02-20   | 已提交   | 变更 详情 删除 |      |
| 路 融资风险补偿          |   |                     |                   |              | 共4条 〈 1 〉 105       | 為/页 ∨ 前往 1 页 |       |          |      |
| 路政策申报             | ~ |                     |                   |              |                     |              |       |          |      |
| <b>88</b> 科创金融实验室 | ~ |                     |                   |              |                     |              |       |          |      |
| <b>器</b> 平台内容管理   | ~ |                     |                   |              |                     |              |       |          |      |
| 器企业管理             | ~ |                     |                   |              |                     |              |       |          |      |

① 保险用户申报科技保险险种后,可通过用户中心的 >科技保险险种申报菜单页面,找到保存or提交的申报记录;

② 保险机构填报错误,需要修改的点击填报记录右侧的变更按钮,修改错误内容,也可以直接删除填报记录,重新申报;